# Configurazione del mirroring delle porte e VLAN sugli switch impilabili serie Sx500

# Obiettivo

Il mirroring delle porte è un metodo utilizzato per monitorare il traffico di rete. Con il mirroring delle porte, le copie dei pacchetti in entrata e in uscita sulle porte (porte di origine) di un dispositivo di rete vengono inoltrate a un'altra porta (porta di destinazione) dove i pacchetti vengono analizzati. Viene utilizzato come strumento di diagnostica dall'amministratore di rete.

L'obiettivo di questo documento è spiegare come eseguire il mirroring delle porte e delle VLAN sugli switch impilabili serie Sx500.

### Dispositivi interessati

·Switch Stack Serie Sx500

#### Versione del software

•1.3.0.62

#### Mirroring delle porte e delle VLAN

Passaggio 1. Accedere all'utility di configurazione Web e scegliere **Amministrazione > Diagnostica > Mirroring delle porte e delle VLAN**. Viene visualizzata la pagina *Mirroring della porta e della VLAN*:

| Port and VLAN Mirroring                       |       |             |      |              |      |        |
|-----------------------------------------------|-------|-------------|------|--------------|------|--------|
| Port and VLAN Mirroring Table                 |       |             |      |              |      |        |
| Filter: 🔽 Destination Port equals to GE5 🔻 Go |       |             |      |              |      |        |
|                                               | Desti | nation Port | Sour | ce Interface | Туре | Status |
| 0 results found.                              |       |             |      |              |      |        |
| Add Edit Delete                               |       |             |      |              |      |        |

Passaggio 2. Selezionare la casella di controllo **Porta di destinazione** per abilitare il filtro. Questa opzione consente di filtrare manualmente la tabella di mirroring della porta e della VLAN in base alla porta di destinazione.

Passaggio 3. Scegliere la porta di destinazione dall'elenco a discesa Porta di destinazione.

Passaggio 4. Fare clic su Vai.

# Aggiunta del mirroring della porta e della VLAN

Passaggio 1. Fare clic su **Add** per aggiungere una nuova porta o un nuovo mirror VLAN. Viene visualizzata la pagina *Add Port and VLAN Mirroring*:

| Destination Port: Unit/Slot 1/1 ▼ Port GE5 ▼ |                                                                 |  |  |  |  |
|----------------------------------------------|-----------------------------------------------------------------|--|--|--|--|
| Source Interface:                            | ● Unit/Slot 1/1 - Port GE10 - O VLAN 1 -                        |  |  |  |  |
| Туре:                                        | <ul> <li>Rx Only</li> <li>Tx Only</li> <li>Tx and Rx</li> </ul> |  |  |  |  |
| Apply Close                                  |                                                                 |  |  |  |  |

Passaggio 2. (Facoltativo) Scegliere l'unità di destinazione, lo slot e la porta dagli elenchi a discesa Unità/slot e porta. Questa è la porta a cui vengono inviate le copie dei pacchetti. Se una porta viene identificata come porta di destinazione dell'analizzatore, rimane tale fino a quando tutte le voci non vengono rimosse.

Passaggio 3. Fare clic sul pulsante di opzione relativo al tipo di interfaccia di origine desiderato e scegliere l'interfaccia dall'elenco a discesa. Le opzioni disponibili sono:

·Unità/slot e porta: l'unità identifica se lo switch è attivo o se è membro dello stack (l'unità 1 è attiva e l'unità 2 è membro). Lo slot identifica il tipo di switch utilizzato (lo slot 1 è SF500 e lo slot 2 è SG500). Selezionare l'opzione desiderata dall'elenco a discesa Unità/Slot. Selezionare la porta da impostare come porta di origine dall'elenco a discesa Porta. Se non conosci i termini usati, controlla <u>Cisco Business: glossario dei nuovi termini</u>.

·VLAN: selezionare la VLAN desiderata da monitorare dall'elenco a discesa VLAN. Una VLAN aiuta un gruppo di host a comunicare come se si trovassero sulla stessa rete fisica, indipendentemente dalla loro posizione.

Nota: L'interfaccia di origine non può essere uguale alla porta di destinazione.

Passaggio 4. Se **Unit/Slot** e **Port** sono selezionati al passaggio 3, fare clic sul pulsante di opzione Tipo desiderato per il tipo di traffico da monitorare. Le opzioni disponibili sono:

•Tx: questa opzione consente il mirroring delle porte dei pacchetti in uscita.

·Rx: questa opzione consente il mirroring delle porte dei pacchetti in ingresso.

•Tx e Rx: questa opzione consente il mirroring delle porte dei pacchetti in entrata e in uscita.

Passaggio 5. Fare clic su Applica.

#### Modifica della porta e del mirroring della VLAN

Passaggio 1. Selezionare la casella di controllo della voce desiderata da modificare nella tabella di mirroring della porta e della VLAN.

| Port and VLAN Mirroring                       |                  |           |           |  |  |  |
|-----------------------------------------------|------------------|-----------|-----------|--|--|--|
| Port and VLAN Mirroring Table                 |                  |           |           |  |  |  |
| Filter: 🔽 Destination Port equals to GE1 🔻 Go |                  |           |           |  |  |  |
| Destination Port                              | Source Interface | Туре      | Status    |  |  |  |
| GE1/1/5                                       | GE1/1/1          | Rx Only   | Not Ready |  |  |  |
| GE1/1/5                                       | GE1/1/10         | Tx and Rx | Not Ready |  |  |  |
| Add Edit Delete                               |                  |           |           |  |  |  |

Passaggio 2. Fare clic su Modifica. Viene visualizzata la pagina Edit Port and VLAN Mirror.

| Destination Port: | GE1/1/5                                                         |  |  |  |
|-------------------|-----------------------------------------------------------------|--|--|--|
| Source Interface: | GE1/1/10                                                        |  |  |  |
| Туре:             | <ul> <li>Rx Only</li> <li>Tx Only</li> <li>Tx and Rx</li> </ul> |  |  |  |
| Apply Close       |                                                                 |  |  |  |

Nota: se si sceglie VLAN come interfaccia di origine, non è possibile modificarla.

Passaggio 3. Fare clic sul Tipo desiderato tra le opzioni disponibili:

•Tx: questa opzione consente il mirroring delle porte dei pacchetti in uscita.

·Rx: questa opzione consente il mirroring delle porte dei pacchetti in ingresso.

•Tx e Rx: questa opzione consente il mirroring delle porte dei pacchetti in entrata e in uscita.

Passaggio 4. Fare clic su Applica.

#### Eliminazione della porta o del mirroring della VLAN

Passaggio 1. Selezionare la casella di controllo della voce desiderata da eliminare dalla tabella di mirroring della porta e della VLAN.

Passaggio 2. Fare clic su Elimina.

| Port and VLAN Mirroring                       |                  |           |           |  |  |  |
|-----------------------------------------------|------------------|-----------|-----------|--|--|--|
| Port and VLAN Mirroring Table                 |                  |           |           |  |  |  |
| Filter: 🔽 Destination Port equals to GE1 💌 Go |                  |           |           |  |  |  |
| Destination Port                              | Source Interface | Туре      | Status    |  |  |  |
| GE1/1/5                                       | GE1/1/1          | Rx Only   | Not Ready |  |  |  |
| 🗹 GE1/1/5                                     | GE1/1/10         | Tx and Rx | Not Ready |  |  |  |
| Add Edit Delete                               |                  |           |           |  |  |  |